# BAB V IMPLEMENTASI DAN PENGUJIAN

#### **5.1 HASIL IMPLEMENTASI**

Setelah penulis melakukan tahap implementasi rancangan selanjutnya yang dilakukan adalah tahap implementasi. Implementasi yang dimaksud adalah proses menterjemahkan Implementasi Implementasi rancangan menjadi sebuah program aplikasi. Adapun hasil implementasinya adalah sebagai berikut :

#### 5.1.1 Implementasi Output

Implementasi tampilan *output* dari sistem yang akan dibangun adalah sebagai berikut:

1. Implementasi Halaman Mengelola Data Tahun Ajaran

Implementasi mengelola data tahun ajaran merupakan halaman yang dapat diakses oleh admin untuk menambah, mengubah dan menghapus data tahun ajaran. Seperti terlihat pada gambar 5.1

| STAI MA'ARIF JAMBI                                                                                                    | =           |                                                        |    |                         |          |                         |       |
|----------------------------------------------------------------------------------------------------|-------------|--------------------------------------------------------|----|-------------------------|----------|-------------------------|-------|
| 😰 Dashboard 🙁 🏜 Mahasiswa                                                                                                    | Tahun       | Ajaran                                                 |    |                         |          | T                       | ambah |
| 🚢 Dosen 🖀 Daftar Kelas                                                                                                    | Show 10     | <ul> <li></li></ul>                                    | 16 | Search:                 | 10       | Aksi                    | 14    |
| ■ Master Data < Image: Contemporation of the second second se | 1<br>2<br>3 | 2023-2024 Genap<br>2022/2023 Ganjil<br>2022/2023 Genap |    | Aktif<br>Tidak<br>Tidak |          | C   1<br>C   1<br>C   1 |       |
|                                                                                                    | Showing     | 1 to 3 of 3 entries                                    |    |                         | Previous | 1 N                     | ext   |
|                                                                                                    |             |                                                        |    |                         |          |                         |       |
|                                                                                                    |             |                                                        |    |                         |          |                         |       |
|                                                                                                    |             |                                                        |    |                         |          |                         |       |
|                                                                                                    | STAI MA'A   | RIF JAMBI © 2024                                       |    |                         |          |                         |       |

Gambar 5.1 Implementasi Halaman Mengelola Data Tahun Ajaran

2. Implementasi Halaman Mengelola Data Matakuliah

Implementasi mengelola data matakuliah merupakan halaman yang dapat diakses oleh admin untuk menambah, Mengubah dan menghapus matakuliah tersebut. Seperti terlihat pada gambar 5.2.

| STAI MA'ARIF JAMBI | =        |                                 |   |                   |         |                     |
|--------------------|----------|---------------------------------|---|-------------------|---------|---------------------|
| 🙆 Dashboard        | Matak    | uliah                           |   |                   |         | Tambah              |
| 📽 Mahasiswa        |          |                                 |   |                   |         |                     |
| 🚢 Dosen            | Show 1   | o 🗢 entries                     |   |                   | Search: |                     |
| 🛗 Daftar Kelas     | No       | <ul> <li>Matakuliah</li> </ul>  | * | Kode              | ⇒ SKS   | % Aksi %            |
| 🛢 Master Data 🛛 🖌  | 1        | PAI                             |   | PA00293           | 3       | (2 <sup>4</sup> ) 🗑 |
| 🕩 Lorout           | 3        | Matematika Dasar<br>Bahasa Arab |   | MA00776<br>BA0976 | 4       | 818                 |
|                    | 4        | Pendidikan Agama Islam          |   | PA0567            | 2       | (2°) 🗑              |
|                    | Showing  | g 1 to 4 of 4 entries           |   |                   |         | Previous 1 Next     |
|                    |          |                                 |   |                   |         |                     |
|                    |          |                                 |   |                   |         |                     |
|                    |          |                                 |   |                   |         |                     |
|                    |          |                                 |   |                   |         |                     |
|                    |          |                                 |   |                   |         |                     |
|                    |          |                                 |   |                   |         |                     |
|                    | STAI MAV | ARIF JAMBI © 2024               |   |                   |         |                     |

Gambar 5.2 Implementasi Halaman Mengelola Matakuliah

3. Implementasi Halaman Mengelola Data Pengguna Aplikasi

Implementasi mengelola data pengguna aplikasi merupakan halaman yang dapat diakses oleh admin untuk menambah, mengubah dan menghapus data pangguna aplikasi. Separti tarlihat pada gambar 5.3

pengguna aplikasi. Seperti terlihat pada gambar 5.3

|                   | =                           |            |          |          |       |        |
|-------------------|-----------------------------|------------|----------|----------|-------|--------|
| Dashboard         | Pengguna Aplikasi           |            |          |          | Ţ     | lambah |
| 🛎 Dosen           | Show 10 🗢 entries           |            | Search:  |          |       |        |
| 🛗 Daftar Kelas    | No ≁ Nama                   | ∿ Username | ∿ Status | ~↓       | ksi   | 11↓    |
| 🛢 Master Data 🛛 🖌 | 1 Kepala BAAK               | admin      | Admin    | 0        | 8   🗑 |        |
| 🕒 Logout          | Showing 1 to 1 of 1 entries |            |          | Previous | 1 N   | iext   |
|                   |                             |            |          |          |       |        |
|                   |                             |            |          |          |       |        |
|                   |                             |            |          |          |       |        |
|                   |                             |            |          |          |       |        |
|                   |                             |            |          |          |       |        |
|                   | STAI MA'ARIF JAMBI © 2024   |            |          |          |       |        |

Gambar 5.3 Implementasi Halaman Data Pengguna Aplikasi

4. Implementasi Halaman Mengelola Data Daftar Kelas

Implementasi mengelola data daftar kelas merupakan halaman yang dapat diakses oleh admin untuk menambah, mengubah, menghapus data, daftar mahasiswa dan daftar dosen pada daftar kelas. Seperti terlihat pada gambar

5.4

| STAI MA'ARIF JAMBI      | =          |                   |            |         |                    |                |                     |
|-------------------------|------------|-------------------|------------|---------|--------------------|----------------|---------------------|
| 🔁 Dashboard 🚢 Mahasiswa | Daftar I   | Kelas             |            |         |                    |                | Tambah              |
| 🛎 Dosen                 | Show 10    | entries           |            |         | Sea                | rch:           |                     |
| 🛗 Daftar Kelas          | No to      | Tahun Ajaran 🚸    | Semester 🗠 | Lokal 🗠 | Daftar Mahasiswa 🔗 | Daftar Dosen 💠 | Aksi 🗠              |
| 🛢 Master Data 🛛 🖌       | 1          | 2023-2024 Genap   | 2          | A       | Daftar Mahasiswa   | Daftar Dosen   | <b>B</b> ()         |
| 🕒 Logout                | 2          | 2023-2024 Genap   | 4          | с       | Daftar Mahasiswa   | Daftar Dosen   | <b>1</b>            |
|                         | 3          | 2022/2023 Ganjil  | 2          | c       | Daftar Mahasiswa   | Daftar Dosen   | <b>B</b>   <b>1</b> |
|                         | Showing 1  | to 3 of 3 entries |            |         |                    | Previous       | 1 Next              |
|                         |            |                   |            |         |                    |                |                     |
|                         |            |                   |            |         |                    |                |                     |
|                         | STAI MA'AR | IF JAMBI © 2024   |            |         |                    |                |                     |

Gambar 5.4 Implementasi Halaman Data Daftar Kelas

5. Implementasi Halaman Mengelola Data Daftar Mahasiswa

Implementasi mengelola data daftar mahasiswa merupakan halaman yang dapat diakses oleh admin untuk kembali, menambah dan menghapus data pada daftar mahasiswa. Seperti terlihat pada gambar 5.5

| STAI MA'ARIF JAMBI                                                   | =                                                           |           |               |                 |  |  |  |  |  |
|----------------------------------------------------------------------|-------------------------------------------------------------|-----------|---------------|-----------------|--|--|--|--|--|
| 🙆 Dashboard                                                          | aftar Mahasiswa                                             |           |               |                 |  |  |  |  |  |
| 🖶 Manasiswa<br>🏝 Dosen<br>🖀 Daftar Kelas                             | Tahun Ajaran : 2023-2024 Genap<br>Semester : 2<br>Lokal : A |           |               |                 |  |  |  |  |  |
| <ul> <li>Master Data </li> <li>C → Logout</li> <li>Show 10</li></ul> |                                                             |           |               |                 |  |  |  |  |  |
|                                                                      | No 🛧 Nama 🚸                                                 | NIM 🌼     | Jenis Kelamin | Aksi 🗠          |  |  |  |  |  |
|                                                                      | 1 DINDA RAHMADANI                                           | 1010      | Р             |                 |  |  |  |  |  |
|                                                                      | 2 DINDA SUSBILA RIZKY                                       | 1112      | L             |                 |  |  |  |  |  |
|                                                                      | 3 SHIFA FADILLAH                                            | 103303990 | P             | <b>*</b>        |  |  |  |  |  |
|                                                                      | 4 MHD. ROZI AL JEFRI                                        | 101185518 | L             | •               |  |  |  |  |  |
|                                                                      | 5 DHANDA DILNOV HERLAMSYAH                                  | 116564190 | L             |                 |  |  |  |  |  |
|                                                                      | 6 RIFKI AFRIANSYAH                                          | 114529169 | L             | •               |  |  |  |  |  |
|                                                                      | Showing 1 to 6 of 6 entries                                 |           |               | Previous 1 Next |  |  |  |  |  |
|                                                                      | STAI MA'ARIF JAMBI © 2024                                   |           |               |                 |  |  |  |  |  |

Gambar 5.5 Implementasi Halaman Data Daftar Mahasiswa

6. Implementasi Halaman Mengelola Data Daftar Dosen

Implementasi mengelola data daftar dosen merupakan halaman yang dapat diakses oleh admin untuk kembali, menambah dan menghapus data pada daftar dosen. Seperti terlihat pada gambar 5.6.

| STAI MA'ARIF JAMBI        | =                              |                                                |                         |       |                                          |                                                            |                                        |
|---------------------------|--------------------------------|------------------------------------------------|-------------------------|-------|------------------------------------------|------------------------------------------------------------|----------------------------------------|
| 🝘 Dashboard 🏭             | Daftar D                       | losen                                          |                         |       |                                          | Kemb                                                       | Tambah                                 |
| 🐮 Dosen<br>🔛 Daftar Kelas | Tahun Aji<br>Semester<br>Lokal | aran : 2023/2024 Ganjil<br>: : 4<br>: C        |                         |       |                                          |                                                            |                                        |
| ➡ Master Data             | Show 10                        | entries Nama Dosen                             | Matakuliah %            | SKS % | Sear<br>Jadwal Pertemuan 🔹               | rch:<br>Presensi 🎂                                         | Aksi 🕫                                 |
|                           | 1                              | Sumarni, S.Pd<br>Murianti, S.Pd                | PAJ<br>Matematika Dasar | 3     | う Jadwai Pertemuan<br>う Jadwai Pertemuan | <ul> <li>Lihat Presensi</li> <li>Lihat Presensi</li> </ul> | ())))))))))))))))))))))))))))))))))))) |
|                           | 3<br>Showing 1                 | Abdul Jihad Irianta, S.Ag<br>to 3 of 3 entries | Matematika Dasar        | 3     | Sadwal Pertemuan                         | Lihat Presensi     Previous                                | I Next                                 |
|                           |                                |                                                |                         |       |                                          |                                                            |                                        |
|                           | STAI MA'ARI                    | F JAMBI © 2024                                 |                         |       |                                          |                                                            |                                        |

Gambar 5.6 Implementasi Halaman Data Daftar Dosen

7. Implementasi Halaman Mengelola Data Dosen

Implementasi halaman mengelola data dosen merupakan halaman yang dapat diakses oleh admin menambah, mengubah dan menghapus data pada halaman dosen. Seperti terlihat pada gambar 5.7.

|                | =              |        |                           |                       |            |      |    |           |                 |          |   |        |       |
|----------------|----------------|--------|---------------------------|-----------------------|------------|------|----|-----------|-----------------|----------|---|--------|-------|
| Dashboard      | Doser          | ı      |                           |                       |            |      |    |           |                 |          |   | Ţ      | ambah |
| 🐸 Mahasiswa    |                |        |                           |                       |            |      |    |           |                 |          |   |        |       |
| 🚢 Dosen        | Show           | 10 4   | entries                   |                       |            |      |    |           | Sea             | rch:     |   |        |       |
| 🛗 Daftar Kelas | No             | ۰.     | Nama 🗠                    | NIP                   | $\gamma i$ | NIDN | 14 | No Telp 🗠 | Email 🔸         | Username |   | Aksi   | 14    |
| S Master Data  | ۲ <sup>1</sup> |        | Abdul Jihad Irianta, S.Ag | 1122                  |            | 3344 |    | 093927587 | email⊛gmail.com | abdul    |   | 3      |       |
|                | 2              |        | Suryati, S.Ag             | 19690202 199803 2 003 |            | 110  |    | 2847      | email@mail.com  | suryati  |   | B,   💼 |       |
| 🕩 Logout       | 3              |        | Ovi Sofiani, S.Pd         | 19701206 199803 2 001 |            |      |    |           |                 |          |   | 3,1    |       |
|                | 4              |        | Syamsir, S.Pd             | 19740206 199903 1 002 |            |      |    |           |                 |          |   | 3,10   |       |
|                | 5              |        | Syaifullah, S.Pd, M.Pd.I  | 19760227 200312 1 003 |            |      |    |           |                 |          |   | B,   📃 |       |
|                | 6              |        | Mera Delfiya, S.Pd, M.Pd  | 19810409 200501 2 008 |            |      |    |           |                 |          |   | 3,1    |       |
|                | 7              |        | Murianti, S.Pd            | 19800612 200501 2 006 |            |      |    |           |                 |          |   | 21     |       |
|                | 8              |        | Efrida Yati, S.Pd         | 19710204 200604 2 005 |            |      |    |           |                 |          |   | 2)     |       |
|                | 9              |        | Nurwati, S.Ag             | 19710520 200501 2 005 |            |      |    |           |                 |          |   | 3      |       |
|                | 10             |        | Samingun, S.Pd.I          | 19730806 200012 1 001 |            |      |    |           |                 |          |   | 21     |       |
|                | Showin         | g 1 to | o 10 of 31 entries        |                       |            |      |    |           | Previou         | IS 1 2   | 3 | 4 N    | ext   |
|                |                |        |                           |                       |            |      |    |           |                 |          |   |        |       |
|                | STAI MA        | ARIF   | JAMBI © 2024              |                       |            |      |    |           |                 |          |   |        |       |

Gambar 5.7 Implementasi Halaman Data Dosen

8. Implementasi Halaman Mengelola Data Mahasiswa

Implementasi halaman mengelola data mahasiswa merupakan halaman yang dapat diakses oleh admin menambah, mengubah dan menghapus data pada halaman dosen. Seperti terlihat pada gambar 5.8.

| STAI MA'ARIF JAMBI | Mahasi  | swa                         |           |                              |         |                                                                                                    |              | Tamb                 |
|--------------------|---------|-----------------------------|-----------|------------------------------|---------|----------------------------------------------------------------------------------------------------|--------------|----------------------|
| 🔁 Dashboard        | Show 10 | entries                     |           |                              |         | Search:                                                                                                    |              |                      |
| 🚢 Mahasiswa        |         |                             |           | Torrest Torrest              | tania   | Programmer and a second second second second second second second second second second second second second se |              |                      |
| 🚢 Dosen            | No      | Nama                        | NIM       | Lahir                        | Kelamin | Alamat                                                                                                    | No Telp      | Aksi                 |
| 📛 Daftar Kelas     | 1       | DINDA RAHMADANI             | 1010      | MUARO SEBAPO, 2011-<br>08-07 | Р       | DUSUN CENPAKA MUARO SEBAPO, MESTONG, MUARO JAMBI, JAMBI,<br>36364, 36364                                       | 1127389578   | <b>C</b> '  <b>=</b> |
| 🛢 Master Data 🛛 <  | 2       | DINDA SUSBILA RIZKY         | 1112      | JAMBI, 2010-05-13            | L       | DUSUN KENANGA SEBAPO, MESTONG, MUARO JAMBI, JAMBI, 36364, 36364                                                | 081289321123 | <b>B</b> ()          |
| <b>6</b>           | 3       | SHIFA FADILLAH              | 103303990 | JAMBI, 2010-08-04            | Р       | SEBAPO SEBAPO, MESTONG, NUARO JAMBI, JAMBI, 36364, 36364                                                       |              | C'   🖥               |
| Logout             | 4       | MHD. ROZI AL JEFRI          | 101185518 | MUARO JAMBI, 2010-10-<br>22  | L       | DESA SEBAPO SEBAPO, MESTONG, MUARO JAMBI, JAMBI, 36364, 36364                                                  |              | <b>B</b>             |
|                    | 5       | DHANDA DILNOV<br>HERLAMSYAH | 116564190 | MUARO JAMBI, 2011-11-<br>20  | L       | DUSUN KUSUMA JAYA SEBAPO, MESTONG, MUARO JAMBI, JAMBI, 36364, 36364                                            |              | <b>B</b> , <b>1</b>  |
|                    | 6       | RIFKI AFRIANSYAH            | 114529169 | MUARO JAMBI, 2011-11-<br>10  | L       | DUSUN MAWAR MUARO SEBAPO, MESTONG, MUARO JAMBI, JAMBI, 36364, 36364                                            |              | 61                   |
|                    | 7       | MUHAMMAD DIAN SHIDIK        | 101365955 | MUARO JAMBI, 2010-09-<br>20  | L       | DUSUN LENGKUAS SUKA MAJU, MESTONG, MUARO JAMBI, JAMBI, 36365, 36365                                            |              | <b>B</b> , <b>I</b>  |
|                    | 8       | REINAL FEBIANO              | 111751615 | MUARO SEBAPO, 2011-<br>10-19 | L       | MUARO SEBAPO MUARO SEBAPO, MESTONG, MUARO JAMBI, JAMBI,<br>36364, 36364                                        |              | <b>C</b> 1           |
|                    | 9       | SEFTIANI WIJAYA             | 113579809 | SEBAPO, 2011-09-11           | Ρ       | SUKA MAJU SUKA MAJU, MESTONG, MUARO JAMBI, JAMBI, 36362, 36362                                                 |              | <b>B</b> ()          |
|                    | 10      | RIDWAN KHALIS               | 118258642 | JAMBI, 2011-03-28            | L       | MELATI MUARO SEBAPO, MESTONG, MUARO JAMBI, JAMBI, 36364, 36364                                                 |              | 121                  |

Gambar 5.8 Implementasi Halaman Data Mahasiswa

9. Implementasi Halaman Utama Mahasiswa

Implementasi halaman utama mahasiswa merupakan halaman yang dapat diakses oleh mahasiswa. Halaman ini menyediakan berbagai fitur penting seperti presensi, yang memungkinkan mahasiswa untuk melakukan pencatatan kehadiran secara online. Selain itu, terdapat juga fitur history presensi yang memungkinkan mahasiswa untuk melihat riwayat kehadiran mereka dalam satu semester atau periode tertentu. Tidak ketinggalan, terdapat fitur logout untuk memastikan keamanan akun mahasiswa saat meninggalkan aplikasi. Semua fitur tersebut dirancang agar mudah diakses dan digunakan oleh mahasiswa pada tampilan halaman utama. Seperti terlihat pada gambar 5.9

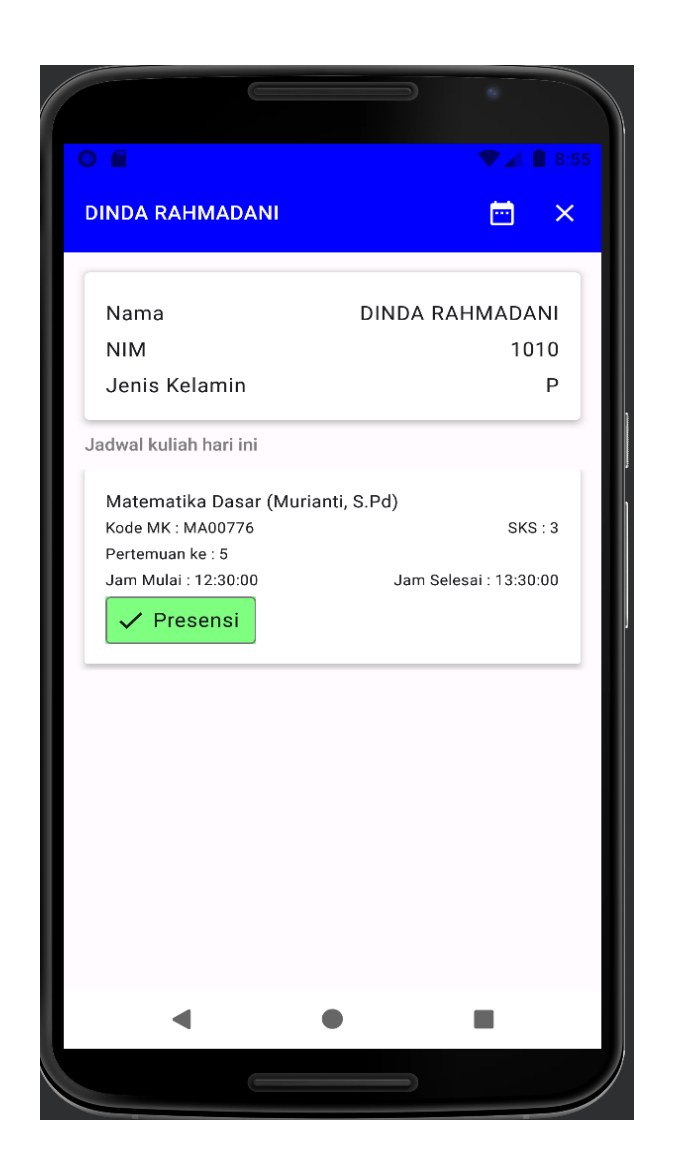

Gambar 5.9 Implementasi Halaman Utama Mahasiswa

# 5.1.2 Implementasi Input

Implementasi tampilan *input* dari sistem yang akan dibangun adalah sebagai berikut:

1. Implementasi Halaman Login Admin

Berikut adalah implementasi dari halaman login admin. Implementasi ini bertujuan untuk memberikan antarmuka yang mudah digunakan oleh admin dalam mengakses sistem. Desain halaman login ini harus memperhatikan aspek keamanan dan kemudahan penggunaan. Tampilan ini mencakup form input untuk username dan password, serta tombol untuk masuk ke dalam sistem. Seperti terlihat pada gambar 5.10.

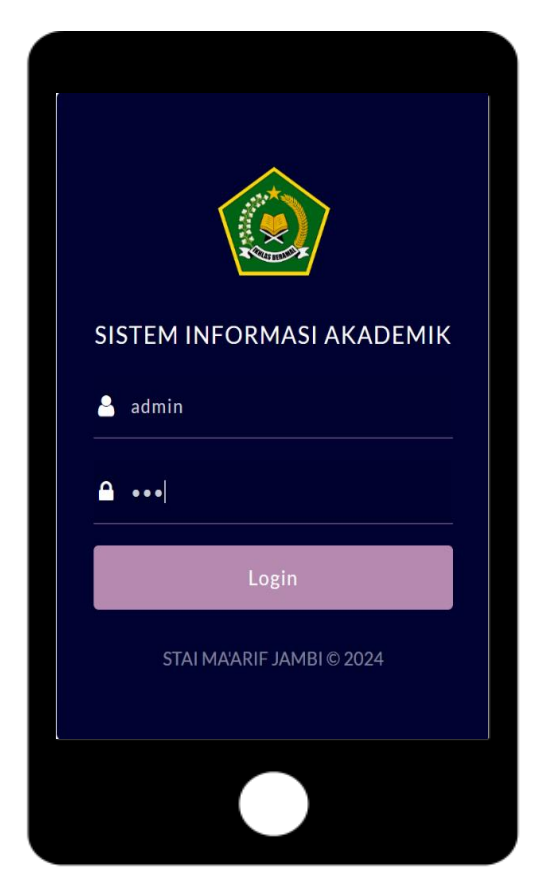

Gambar 5.10 Implementasi Halaman Login Admin

2. Implementasi Halaman Form Data Tahun Ajaran

Implementasi halaman form data tahun ajaran merupakan halaman yang dapat diakses oleh admin untuk melakukan berbagai fungsi terkait manajemen tahun ajaran. Pada halaman ini, admin dapat kembali ke halaman sebelumnya dan menyimpan data tahun ajaran baru. Selain itu, halaman ini juga dilengkapi dengan fitur validasi untuk memastikan bahwa data yang dimasukkan sesuai dengan format yang ditetapkan. Seperti terlihat pada gambar 5.11

| STAI MA'ARIF JAMBI | =                         |         |
|--------------------|---------------------------|---------|
| 🕐 Dashboard        | Tambah Tahun Ajaran       | Kembali |
| 🐣 Mahasiswa        | Tahun Aiaran              |         |
| 🐣 Dosen            | Tahun Ajaran              |         |
| Master Data <      | Status                    |         |
| € Logout           | Plub                      |         |
|                    |                           |         |
|                    |                           |         |
|                    |                           |         |
|                    |                           |         |
|                    |                           |         |
|                    | STAI MA'ARIF JAMBI © 2024 |         |

## Gambar 5.11 Implementasi Halaman Form Data Tahun Ajaran

3. Implementasi Halaman Form Data Matakuliah

Implementasi halaman form data matakuliah merupakan halaman yang dapat diakses oleh admin untuk kembali dan simpan matakuliah. Seperti terlihat pada gambar 5.12

| STAI MA'ARIF JAMB | =                         |         |
|-------------------|---------------------------|---------|
| 🚹 Dashboard       | Tambah Matakuliah         | Kembali |
| 📽 Mahasiswa       | Matakuliah                |         |
| 💾 Daftar Kelas    | Matakuliah                |         |
| 🛢 Master Data     | Kode                      |         |
| 🕞 Logout          | Sks                       |         |
|                   | 2<br>Simpun               | ~       |
|                   |                           |         |
|                   |                           |         |
|                   | STAI MA'ARIF JAMBI © 2024 |         |

Gambar 5.12 Implementasi Halaman Form Data Matakuliah

4. Implementasi Halaman Form Data Pengguna Aplikasi

Implementasi halaman form data pengguna aplikasi merupakan halaman yang dapat diakses oleh admin untuk kembali dan simpan pengguna aplikasi. Seperti terlihat pada gambar 5.13

| STAI MA'ARIF JAMBI | =                         |       |
|--------------------|---------------------------|-------|
| 🕰 Dashboard        | Tambah Pengguna 🧧         | mbali |
| 📽 Mahasiswa        | Nama                      |       |
| 🖶 Daftar Kelas     | Nama                      |       |
| 🛢 Master Data <    | Username                  |       |
| 🗭 Logout           | Password<br>Password      |       |
|                    | Level                     |       |
|                    | Level V                   |       |
|                    | Simpan                    |       |
|                    |                           |       |
|                    |                           |       |
|                    | STAI MA'ARIF JAMBI © 2024 |       |

Gambar 5.13 Implementasi Halaman Form Pengguna Aplikasi

5. Implementasi Halaman Login Mahasiswa

Berikut adalah implementasi dari halaman login mahasiswa. Implementasi ini bertujuan untuk memberikan antarmuka yang mudah digunakan oleh mahasiswa dalam mengakses sistem informasi akademik. Desain halaman login ini harus memperhatikan aspek keamanan dan kemudahan penggunaan untuk memastikan bahwa data pengguna tetap terlindungi dan pengguna dapat dengan mudah masuk ke sistem. Tampilan ini mencakup form input username dan password, sehingga memudahkan mahasiswa dalam memasukkan informasi login mereka. Selain itu, form input ini dilengkapi dengan validasi untuk memastikan bahwa data yang dimasukkan benar dan lengkap sebelum dapat diproses lebih lanjut. Seperti terlihat pada gambar 5.14

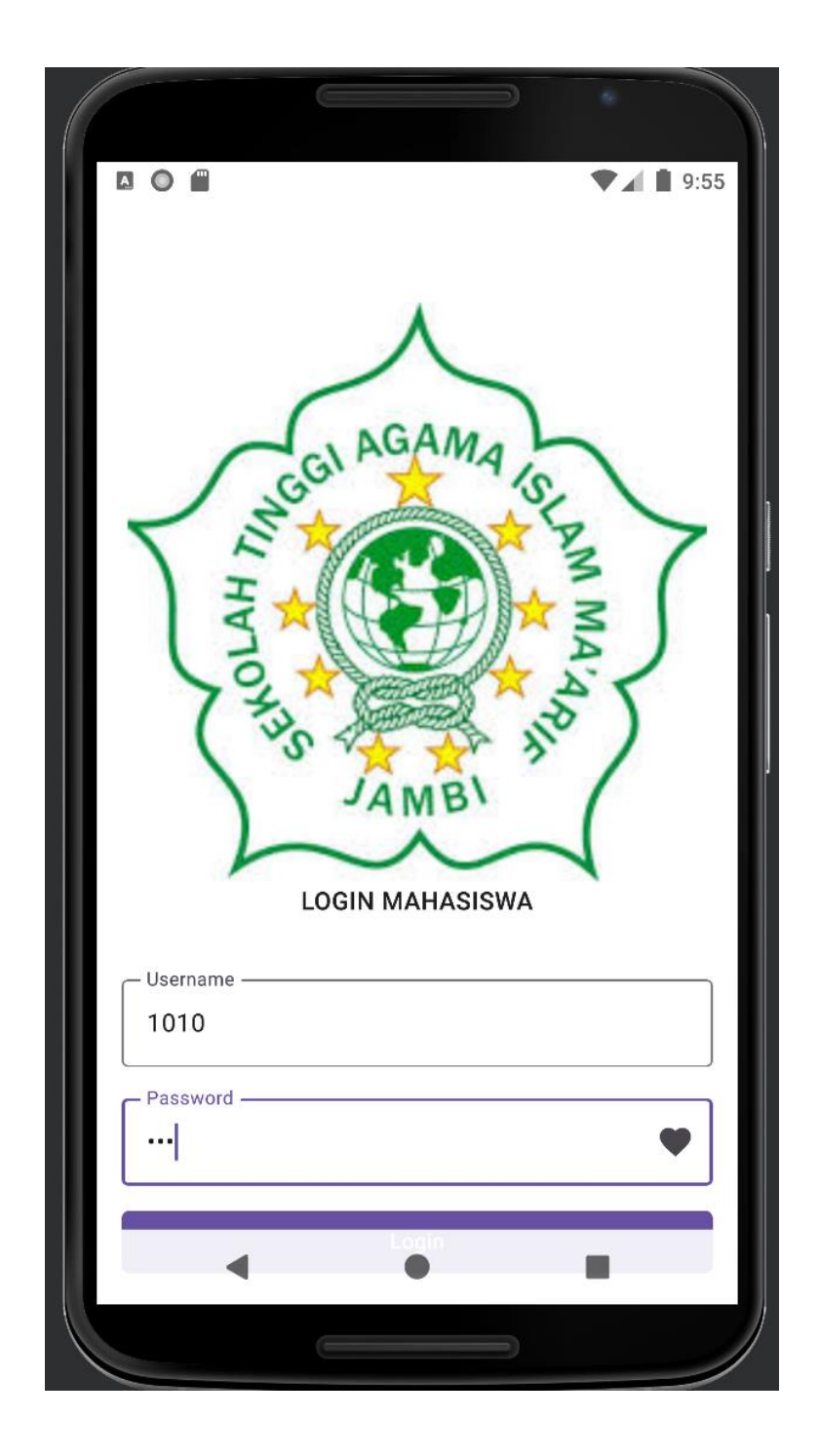

## Gambar 5.14 Implementasi Halaman Login Mahasiswa

6. Implementasi Halaman Form Data Pencatatan Kehadiran Mahasiswa Implementasi halaman form pencatatan kehadiran mahasiswa adalah halaman yang dapat diakses oleh mahasiswa untuk mencatat kehadiran secara online. Mahasiswa dapat melakukan pencatatan kehadiran dengan menekan tombol presensi, melakukan scan wajah, dan menekan tombol centang yang terletak di bagian bawah sebelah kanan, Seperti terlihat pada gambar 5.15

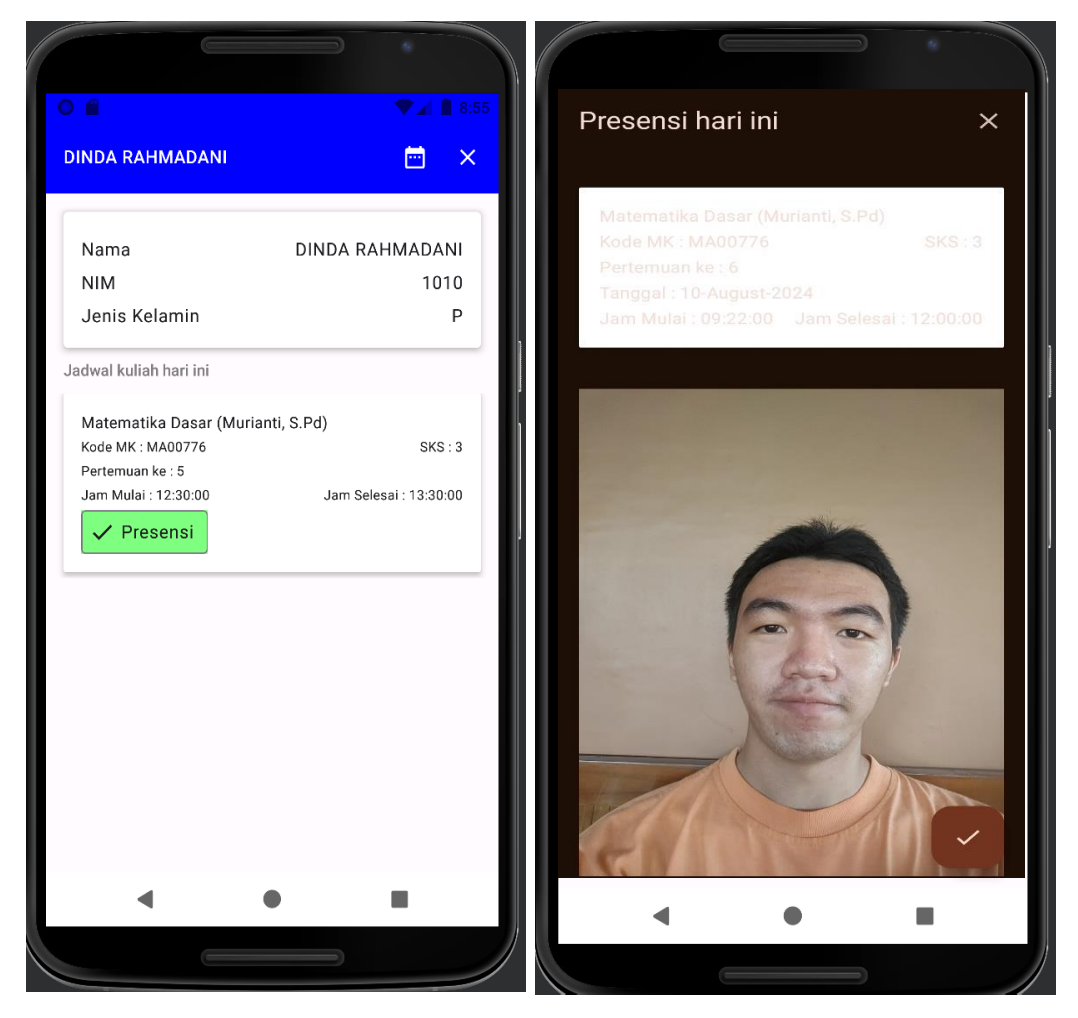

Gambar 5.15 Halaman Form Pencatatan Kehadiran Mahasiswa

### 5.2 PENGUJIAN SISTEM / PERANGKAT LUNAK

Pengujian sistem digunakan untuk memastikan bahwa perangkat lunak yang telah dibuat telah selesai desainnya dan semua fungsi dapat dipergunakan dengan baik tanpa ada kesalahan Jika, kesimpulan tidak sesuai maka penulis akan memperbaiki kembali program tersebut, akan tetapi jika telah sesuai maka penulis dapat melakukan pengujian ke bagian lainnya. Uji coba dilakukan pada komputer milik penulis, yang telah disebutkan speksifikasinya pada bab sebelumnya.

1. Pengujian Modul Login Admin

Pada tahap ini dilakukan pengujian pada modul *login* admin untuk mengetahui apakah proses *login* admin atau fungsional *login* admin dapat berjalan dengan baik. Hasil pengujian pada modul ini penulis sajikan sebagai berikut :

| Modul      | Prosedur   | Masukan    | Keluaran     | Hasil       | Kesimpulan |
|------------|------------|------------|--------------|-------------|------------|
| yang       | pengujian  |            | yang         | yang        |            |
| diuji      |            |            | diharapkan   | didapat     |            |
| Login      | - Masukkan | Username   | Admin        | Admin       | Baik       |
| Admin      | username   | dan        | berhasil     | berhasil    |            |
| (berhasil) | dan        | password   | login dan    | login dan   |            |
|            | password   | yang       | tampil       | tampil      |            |
|            | admin      | sesuai     | halaman      | halaman     |            |
|            | secara     | dengan     | utama        | utama       |            |
|            | benar      | database   |              |             |            |
| Login      | - Masukkan | Username   | Admin gagal  | Admin       | Baik       |
| Admin      | username   | dan        | login dan    | gagal login |            |
| (gagal)    | dan        | Password   | tampil pesan | dan tampil  |            |
|            | password   | yang tidak | "Maaf,       | pesan       |            |
|            | admin      | sesuai     | Anda Gagal   | "Maaf,      |            |
|            | yang salah | dengan     | Login"       | Anda        |            |
|            | dan belum  | database   |              | Gagal       |            |
|            | terdaftar  |            |              | login"      |            |
|            | dalam      |            |              | -           |            |
|            | database   |            |              |             |            |

**Tabel 5.1 Pengujian Modul Login Admin** 

## 2. Pengujian Modul Mengelola Data Tahun Ajaran

Pada tahap ini dilakukan pengujian pada modul data Tahun Ajaran oleh admin untuk mengetahui apakah proses mengelola data Tahun Ajaran atau fungsional mengelola data Tahun Ajaran dapat berjalan dengan baik. Hasil pengujian pada modul ini penulis sajikan pada tabel 5.2.

| Modul                                           | Prosedur                                                                                                    | Masukan                        | Keluaran                                                                                              | Hasil yang                                                                                            | Kesimpulan |
|-------------------------------------------------|----------------------------------------------------------------------------------------------------|--------------------------------|----------------------------------------------------------------------------------------------------|----------------------------------------------------------------------------------------------------|------------|
| yang                                            | pengujian                                                                                                    |                                | yang                                                                                                  | didapat                                                                                               | _          |
| diuji                                           |                                                                                                    |                                | diharapkan                                                                                            |                                                                                                    |            |
| Tambah<br>Data<br>Tahun<br>Ajaran<br>(berhasil) | <ul> <li>Pilih menu<br/>data Tahun<br/>Ajaran</li> <li>Klik<br/>Tambah</li> <li>Input Data</li> <li>Klik<br/>Simpan</li> </ul>                   | Input data<br>lengkap          | Data<br>berhasil<br>ditambah<br>dan<br>tampilkan<br>pesan "<br>Berhasil<br>simpan<br>Tahun<br>Ajaran" | Data<br>berhasil<br>ditambah<br>dan<br>tampilkan<br>pesan "<br>Berhasil<br>simpan<br>Tahun<br>Ajaran" | Baik       |
| Tambah<br>Data<br>Tahun<br>Ajaran<br>(gagal)    | <ul> <li>Pilih menu<br/>data Tahun<br/>Ajaran</li> <li>Klik<br/>Tambah</li> <li>Klik<br/>Simpan</li> </ul>                                       | Input data<br>tidak<br>lengkap | Data gagal<br>ditambah<br>dan<br>Tampilkan<br>pesan " Data<br>gagal<br>disimpan"                      | Data gagal<br>ditambah<br>dan<br>Tampilkan<br>pesan "<br>Data gagal<br>disimpan"                      | Baik       |
| Edit Data<br>Tahun<br>Ajaran<br>(berhasil)      | <ul> <li>Pilih menu<br/>data Tahun<br/>Ajaran</li> <li>Pilih<br/>record</li> <li>Klik Edit</li> <li>Input Data</li> <li>Klik Ubah</li> </ul>     | Input data<br>lengkap          | Data<br>berhasil<br>diubah dan<br>Tampilkan<br>pesan<br>"Berhasil<br>ubah Tahun<br>Ajaran"            | Data<br>berhasil<br>diubah dan<br>Tampilkan<br>pesan<br>"Berhasil<br>ubah<br>Tahun<br>Ajaran"         | Baik       |
| Edit Data<br>Tahun<br>Ajaran<br>(gagal)         | <ul> <li>Pilih menu<br/>data Tahun<br/>Ajaran</li> <li>Pilih<br/>record</li> <li>Klik Edit</li> <li>Kosongkan<br/>field<br/>Klik Ubah</li> </ul> | Input data<br>tidak<br>lengkap | Data gagal<br>diubah dan<br>Tampilkan<br>pesan " Data<br>Tahun<br>Ajaran<br>gagal<br>diubah"          | Data gagal<br>diubah dan<br>Tampilkan<br>pesan "<br>Data<br>Tahun<br>Ajaran<br>gagal<br>diubah"       | Baik       |
| Hapus<br>Data<br>Member<br>(berhasil)           | - Pilih<br>record data<br>Member<br>yang akan<br>dihapus                                                                                         |                                | Data<br>berhasil<br>dihapus dan<br>tampilkan<br>Pesan                                                 | Data<br>berhasil<br>dihapus<br>dan<br>tampilkan                                                       | Baik       |

Tabel 5.2 Pengujian Modul Mengelola Data Tahun Ajaran

| Modul<br>yang<br>diuji | Prosedur<br>pengujian | Masukan | Keluaran<br>yang<br>diharapkan | Hasil yang<br>didapat | Kesimpulan |
|------------------------|-----------------------|---------|--------------------------------|-----------------------|------------|
|                        | - Klik hapus          |         | Bahwa                          | Pesan                 |            |
|                        |                       |         | "Berhasil                      | Bahwa                 |            |
|                        |                       |         | hapus                          | "Berhasil             |            |
|                        |                       |         | Tahun                          | hapus                 |            |
|                        |                       |         | Ajaran"                        | Tahun                 |            |
|                        |                       |         |                                | Ajaran"               |            |

3. Pengujian Modul Mengelola Data Matakuliah

Pada tahap ini dilakukan pengujian pada modul data Matakuliah oleh admin untuk mengetahui apakah proses mengelola data Matakuliah atau fungsional mengelola data Matakuliah dapat berjalan dengan baik. Hasil pengujian pada modul ini penulis sajikan pada tabel 5.3.

Tabel 5.3 Pengujian Modul Mengelola Data Matakuliah

| Modul<br>yang diuji                            | Prosedur<br>pengujian                                                                                                    | Masukan                        | Keluaran<br>yang<br>diharapka                                                     | Hasil yang<br>didapat                                                            | Kesimpulan |
|------------------------------------------------|----------------------------------------------------------------------------------------------------|--------------------------------|-----------------------------------------------------------------------------------|----------------------------------------------------------------------------------|------------|
|                                                |                                                                                                    |                                | n                                                                                 |                                                                                  |            |
| Tambah<br>Data<br>Matakulia<br>h<br>(berhasil) | <ul> <li>Pilih menu<br/>data<br/>Matakuliah</li> <li>Klik<br/>Tambah</li> <li>Input Data</li> <li>Klik<br/>Simpan</li> </ul> | Input<br>data<br>lengkap       | Data<br>berhasil<br>ditambah<br>dan<br>tampilkan<br>pesan "<br>Berhasil<br>simpan | Data<br>berhasil<br>ditambah<br>dan<br>tampilkan<br>pesan<br>"Berhasil<br>simpan | Baik       |
|                                                |                                                                                                    |                                | Matakuliah"                                                                       | Matakuliah<br>"                                                                  |            |
| Tambah<br>Data<br>Matakulia<br>h (gagal)       | <ul> <li>Pilih menu<br/>data<br/>Matakuliah</li> <li>Klik<br/>Tambah</li> <li>Klik<br/>Simpan</li> </ul>                     | Input<br>data tidak<br>lengkap | Data gagal<br>ditambah<br>dan<br>Tampilkan<br>pesan "<br>Data gagal<br>disimpan"  | Data gagal<br>ditambah<br>dan<br>Tampilkan<br>pesan "<br>Data gagal<br>disimpan" | Baik       |

| Modul<br>yang diuji                           | Prosedur<br>pengujian                                                                                                    | Masukan                        | Keluaran<br>yang<br>diharapka<br>n                                                                  | Hasil yang<br>didapat                                                                                   | Kesimpulan |
|-----------------------------------------------|----------------------------------------------------------------------------------------------------|--------------------------------|----------------------------------------------------------------------------------------------------|----------------------------------------------------------------------------------------------------|------------|
|                                               |                                                                                                    |                                |                                                                                                    |                                                                                                    |            |
| Edit Data<br>Matakulia<br>h<br>(berhasil)     | <ul> <li>Pilih menu<br/>data<br/>Matakuliah</li> <li>Pilih<br/>record</li> <li>Klik Edit</li> <li>Input Data</li> <li>Klik Ubah</li> </ul>     | Input<br>data<br>lengkap       | Data<br>berhasil<br>diubah dan<br>Tampilkan<br>pesan<br>"Berhasil<br>ubah<br>Matakuliah"            | Data<br>berhasil<br>diubah dan<br>Tampilkan<br>pesan<br>"Berhasil<br>ubah<br>Matakuliah<br>"            | Baik       |
| Edit Data<br>Matakulia<br>h (gagal)           | <ul> <li>Pilih menu<br/>data<br/>Matakuliah</li> <li>Pilih<br/>record</li> <li>Klik Edit</li> <li>Kosongkan<br/>field<br/>Klik Ubah</li> </ul> | Input<br>data tidak<br>lengkap | Data gagal<br>diubah dan<br>Tampilkan<br>pesan "<br>Data gagal<br>diubah"                           | Data gagal<br>diubah dan<br>Tampilkan<br>pesan "<br>Data gagal<br>diubah"                               | Baik       |
| Hapus<br>Data<br>Matakulia<br>h<br>(berhasil) | <ul> <li>Pilih<br/>record data<br/>Matakuliah<br/>yang akan<br/>dihapus</li> <li>Klik hapus</li> </ul>                                         |                                | Data<br>berhasil<br>dihapus dan<br>tampilkan<br>Pesan<br>Bahwa<br>"Berhasil<br>hapus<br>Matakuliah" | Data<br>berhasil<br>dihapus dan<br>tampilkan<br>Pesan<br>Bahwa<br>"Berhasil<br>hapus<br>Matakuliah<br>" | Baik       |

# 4. Pengujian Modul Mengelola Data Pengguna Aplikasi

Pada tahap ini dilakukan pengujian pada modul data Pengguna Aplikasi oleh admin untuk mengetahui apakah proses mengelola data Pengguna Aplikasi atau fungsional mengelola data Pengguna Aplikasi dapat berjalan dengan baik. Hasil pengujian pada modul ini penulis sajikan pada tabel 5.4.

| Modul      | Prosedur     | Masukan    | Keluaran     | Hasil yang | Kesimpulan |
|------------|--------------|------------|--------------|------------|------------|
| yang       | pengujian    |            | yang         | didapat    |            |
| diuji      |              |            | diharapkan   |            |            |
| Edit Data  | - Pilih menu | Input data | Data         | Data       | Baik       |
| Pengguna   | data         | lengkap    | berhasil     | berhasil   |            |
| Aplikasi   | Pengguna     |            | diubah dan   | diubah dan |            |
| (berhasil) | Aplikasi     |            | Tampilkan    | Tampilkan  |            |
|            | - Pilih      |            | pesan        | pesan      |            |
|            | record       |            | "Berhasil    | "Berhasil  |            |
|            | - Klik Edit  |            | ubah         | ubah       |            |
|            | - Input Data |            | Pengguna"    | Pengguna"  |            |
|            | - Klik Ubah  |            |              |            |            |
| Edit Data  | - Pilih menu | Input data | Data gagal   | Data gagal | Baik       |
| Pengguna   | data         | tidak      | diubah dan   | diubah dan |            |
| Aplikasi   | Pengguna     | lengkap    | Tampilkan    | Tampilkan  |            |
| (gagal)    | Aplikasi     |            | pesan " Data | pesan "    |            |
|            | - Pilih      |            | gagal        | Data gagal |            |
|            | record       |            | diubah"      | diubah"    |            |
|            | - Klik Edit  |            |              |            |            |
|            | - Kosongka   |            |              |            |            |
|            | n field      |            |              |            |            |
|            | Klik Ubah    |            |              |            |            |

Tabel 5.4 Pengujian Modul Mengelola Data Pengguna Aplikasi

## 5. Pengujian Modul Login Mahasiswa

Pada tahap ini dilakukan pengujian pada modul *login* mahasiswa untuk mengetahui apakah proses *login* mahasiswa atau fungsional *login* mahasiswa dapat berjalan dengan baik. Hasil pengujian pada modul ini penulis sajikan sebagai berikut :

Tabel 5.5 Pengujian Modul Login Mahasiswa

| Modul      | Prosedur   | Masukan  | Keluaran   | Hasil     | Kesimpulan |
|------------|------------|----------|------------|-----------|------------|
| yang diuji | pengujian  |          | yang       | yang      |            |
|            |            |          | diharapkan | didapat   |            |
| Login      | - Masukkan | Username | Mahasiswa  | Mahasiswa | Baik       |
| Mahasiswa  | username   | dan      | berhasil   | berhasil  |            |
| (berhasil) | dan        | password | login dan  | login dan |            |
|            | password   | yang     | tampil     | tampil    |            |
|            | mahasisw   | sesuai   | halaman    | halaman   |            |

| Modul<br>yang diuji          | Prosedur<br>pengujian                                                                                                   | Masukan                                                                      | Keluaran<br>yang<br>diharapkan                                                    | Hasil<br>yang<br>didapat                                                             | Kesimpulan |
|------------------------------|----------------------------------------------------------------------------------------------------|------------------------------------------------------------------------------|-----------------------------------------------------------------------------------|--------------------------------------------------------------------------------------|------------|
|                              | a secara<br>benar                                                                                                    | dengan<br><i>database</i>                                                    | utama                                                                             | utama                                                                                |            |
| Login<br>Mahsiswa<br>(gagal) | - Masukkan<br>username<br>dan<br>password<br>mahasisw<br>a yang<br>salah dan<br>belum<br>terdaftar<br>dalam<br>database | Username<br>dan<br>Password<br>yang<br>tidak<br>sesuai<br>dengan<br>database | Mahasiswa<br>gagal login<br>dan tampil<br>pesan<br>"Maaf,<br>Anda Gagal<br>Login" | Mahasiswa<br>gagal login<br>dan tampil<br>pesan<br>"Maaf,<br>Anda<br>Gagal<br>login" | Baik       |

#### 5.3 ANALISIS HASIL YANG DICAPAI OLEH SISTEM

Adapun analisis hasil yang dicapai oleh sistem informasi absensi mahasiswa yang telah dibangun untuk mengatasi permasalahan yang terjadi pada Institut Islam Ma'arif Jambi adalah aplikasi memberikan kemudahan dalam pendataan mahasiswa, pengelolaan absensi mahasiswa, dan laporan kehadiran mahasiswa aktif setiap bulannya.

Adapun kelebihan dari sistem baru ini adalah sebagai berikut :

- Sistem pencatatan data-data menggunakan sistem komputerisasi sehingga memudahkan dalam penyimpanan data dan meminimalisasi kesalahan serta kehilangan data.
- Sistem digital mengurangi risiko kesalahan dosen dalam pencatatan absensi.
   Data yang tersimpan dalam aplikasi mobile juga dapat dilindungi dengan berbagai metode keamanan seperti enkripsi dan otentikasi pengguna.

3. Data absensi bisa langsung tersimpan dan diolah secara otomatis meminimalisir kesalahan dosen dan meningkatkan akurasi data.

Dan kekurangan dari sistem baru ini adalah sebagai berikut :

- Belum adanya fitur yang memberikan informasi mengenai laporan absensi mahasiswa pada Institut Islam Ma'arif Jambi.
- 2. Tampilan *website dan mobile* ini masih sederhana, perlu ditingkatkan lagi agar tampilannya menjadi lebih menarik.
- 3. Aplikasi bisa mengalami masalah teknis yang mempengaruhi fungsionalitasnya, apabila jaringan *internet* tidak tersedia.